# 高知県健康パスポート事業 参加施設向け マニュアル (ポイント付与対象事業)

# ポイント付与対象事業 1.HPから事業を申し込む

## 健康パスポートのHPにアクセスします。

https://www.health-pass.pref.kochi.lg.jp/

| す。<br>アプリを通じてお店の情報や健康へ<br>? クーポン配布の申し込み方法に   | へのこだわりなどを知ってもらうきっかけになります。<br>こついて(PDFファイルが別窓で開きます。)            |
|----------------------------------------------|----------------------------------------------------------------|
|                                              | ▶お申し込みはこちら                                                     |
|                                              |                                                                |
|                                              |                                                                |
| 健康パスポート事業申込フ                                 | オーム一覧                                                          |
| ポイント付与対象事業申込                                 |                                                                |
| <u>事業協力店(特典)甲込</u> 〕<br>クーポン由込フォーム           | <u>77-4</u>                                                    |
| <u>/ ///////////////////////////////////</u> | 「ポイント付与対象事業申込フォーム」をクリック                                        |
|                                              |                                                                |
|                                              |                                                                |
| 健康パス                                         | 、<br>ペポート事業ポイント付与対象事業申込フォーム                                    |
| 健康づく                                         | り事業に高知家健康パスポートのヘルシーポイントを活用しませんか?<br>下記の申し込みフォームより事業開始前に申込ください。 |

| 健康づくり事業に高知家健康パスポートのヘルシーポイントを活用しませんか?<br>下記の申し込みフォームより事業開始前に申込ください。<br>審査後、ポイント対象となりましたら、アプリ内で読み取れるポイント付与用二次元コードを<br>ご登録いただいたメールアドレスに送信いたします。 |                                                                          |
|----------------------------------------------------------------------------------------------------|--------------------------------------------------------------------------|
| 事業名:※                                                                                                    |                                                                          |
|                                                                                                    | 開始日※                                                                     |
| 開催日時:                                                                                                    | 終了日<br>開始日と終了日を入力してください。<br>(HP等に掲載する際必要な情報になります。終了時間が未定の場合は未入力にしてください。) |

申込みフォームが表示されます。

| 事業名:※        |                                                                                   |
|--------------|-----------------------------------------------------------------------------------|
| 開催日時:        | 開始日※<br>終了日<br>開始日と終了日を入力してください。<br>(4)0年に増まする際の更な時期にたります。終了時期が去空の場合はまりカにしてください。) |
| ポイント取得有効期限:※ | (1)「寺に短戦する床辺安な旧報になります。にう時間が不足の物日は木入りにしてくたさい。)                                     |
| 開催場所:※       |                                                                                   |
| <b>地域:</b> ※ | 中部                                                                                |

### 開催日時

開始日と終了日を入力してください。(HP等に掲載する際必要な情報になります。 終了時間が未定の場合は未入力にしてください。)

### ポイント取得有効期限

二次元コードでのポイント読み取り期限になります。

### 地域

開催地域を「全体、東部、中部、西部」選択してください。

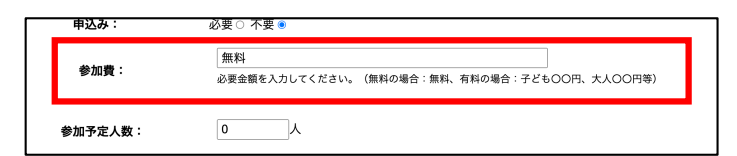

### 参加費

必要金額を入力してください。(無料の場合:無料、有料の場合:子ども〇〇円、大人〇〇円 等)

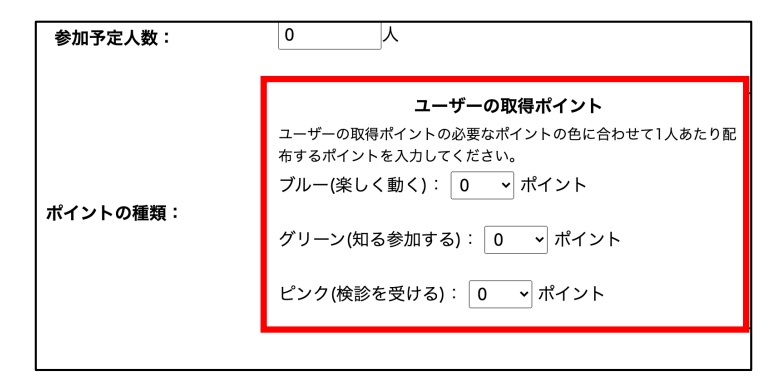

### ポイントの種類(ユーザーの取得ポイント)

ユーザーの取得ポイントの必要なポイントの色に合わせて1人あたり配布するポイントを入力 してください。

| 一人あたりのポイント取得上限:  | 0<br>開催回数に応じてポイントの取得上限が設定できます。<br>※0を入力すると取得が無制限になります。隔週開催や毎日開催など取得回数が曖昧な場合に入力してください。 |
|------------------|---------------------------------------------------------------------------------------|
| 再度ポイント取得までの必要期間: | 0<br>日<br>上限数を無制限、または2回以上の場合、二次元コードの連続読み込みを防ぐため再度ポイント取得に必要な期間を設定してください。               |

### 一人あたりのポイント取得上限

開催回数に応じてポイントの取得上限が設定できます。 ※0を入力すると取得が無制限になります。隔週開催や毎日開催など取得回数が曖昧な場合に 入力してください。

### 再度ポイント取得までの必要期間

上限数を無制限、または2回以上の場合、二次元コードの連続読み込みを防ぐため再度ポイン ト取得に必要な期間を設定してください。

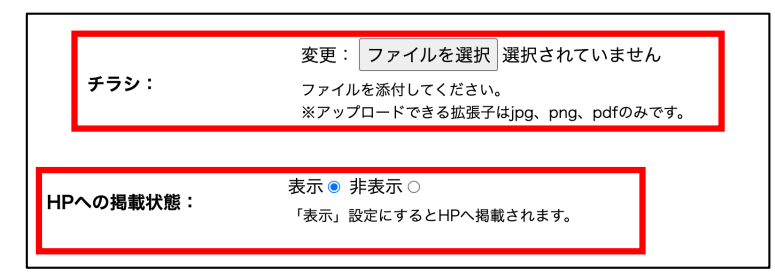

### チラシ

ファイルを添付してください。

### HPへの掲載状態

「表示」設定にするとHPへ掲載されます。

HPに掲載される内容は、「事業名」、「開催日時」、「開催場所」、「事業内容」、 「ユーザーの取得ポイント」、「企業団体名」、「電話番号」が表示されます。

必須項目を入力後、「**確認画面へ**」をクリック 申込み内容を確認し、「**送信する**」をクリックで申込みが完了します。

### 健康パスポートポイント付与対象事業申込が完了しました。

健康パスポートアプリ事務局 <kenpass\_app\_support@4front.jp> 返信先: contact@4front.jp To: izoe@4front.jp

健康パスポートポイント付与にお申込み頂きありがとうございます。 以下内容で申込が完了しました。

※このメールは自動返信ですので、 返信しないようお願い申し上げます。

申込完了後は記載のメールアドレスにメールが送信されます。 メールに記載されている編集用URLは二次元コード発行前までご利用頂けます。

# 2.ポイント取得用の二次元コードを送信

### ポイント対象審査通過、アプリ内でポイントを取得できる二次元コードと 申込み詳細が入力されたメールアドレスに自動送信されます。

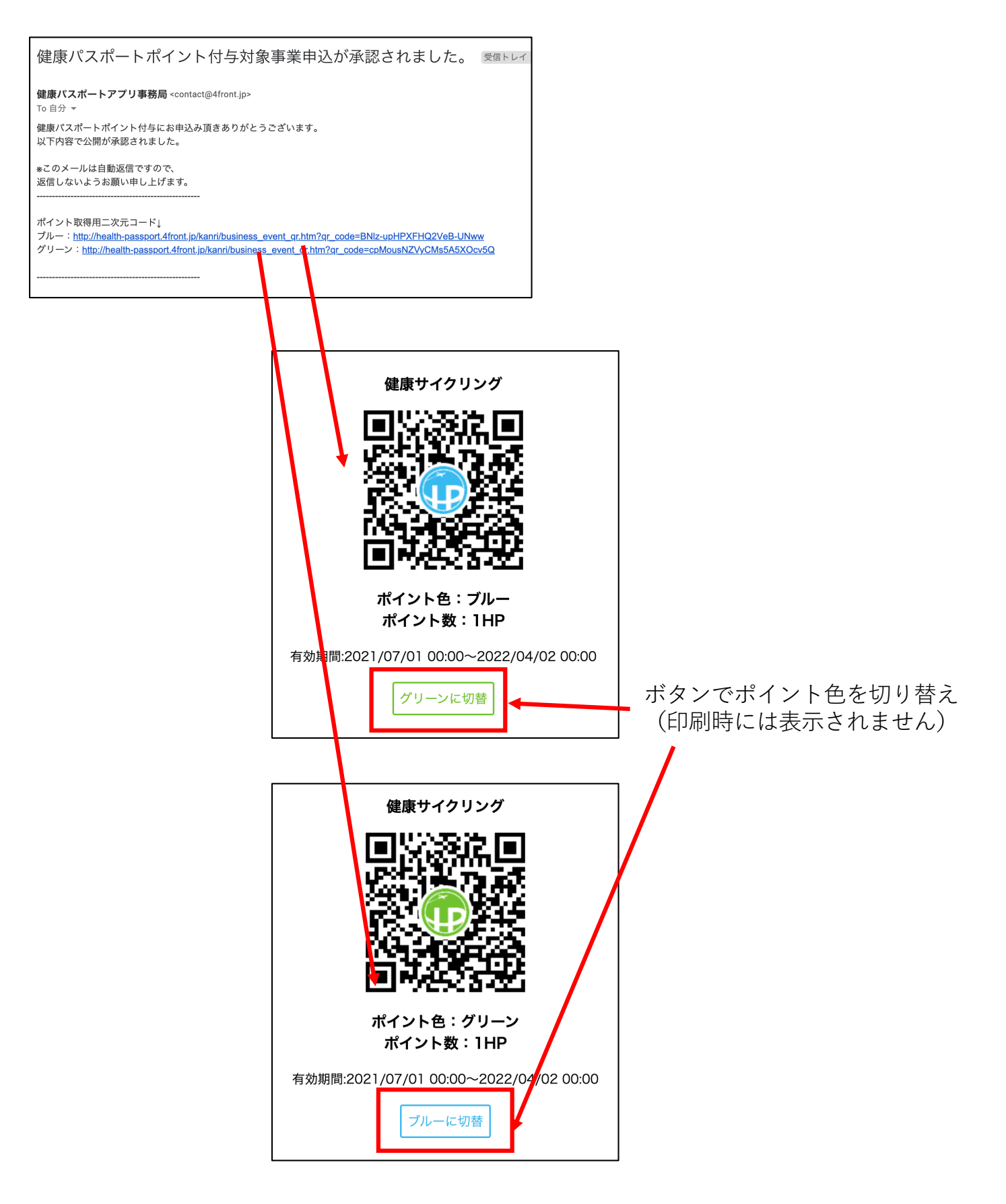